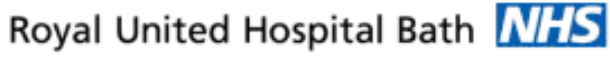

NHS Trust

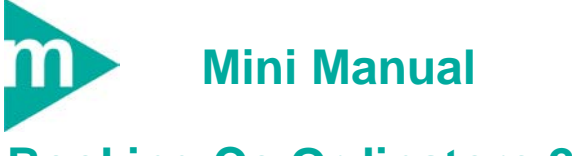

## **Booking Co Ordinators 2**

- 1. Schedule a TCI RUH Theatres
- 2. Shuffle Theatre Appointment
- 3. Print OP List
- 4. End Suspension

Support available:

Please contact your local Champion User

Service Desk:

Tel: 01225 82 5444

Email: ruh-tr.ITServiceDesk@nhs.net

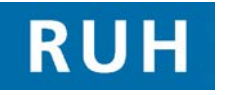

| G | CE | RN | E |
|---|----|----|---|
|   |    | зт | 6 |

### Schedule a TCI RUH Theatres

#### 1. Schedule a TCI RUH Theatres

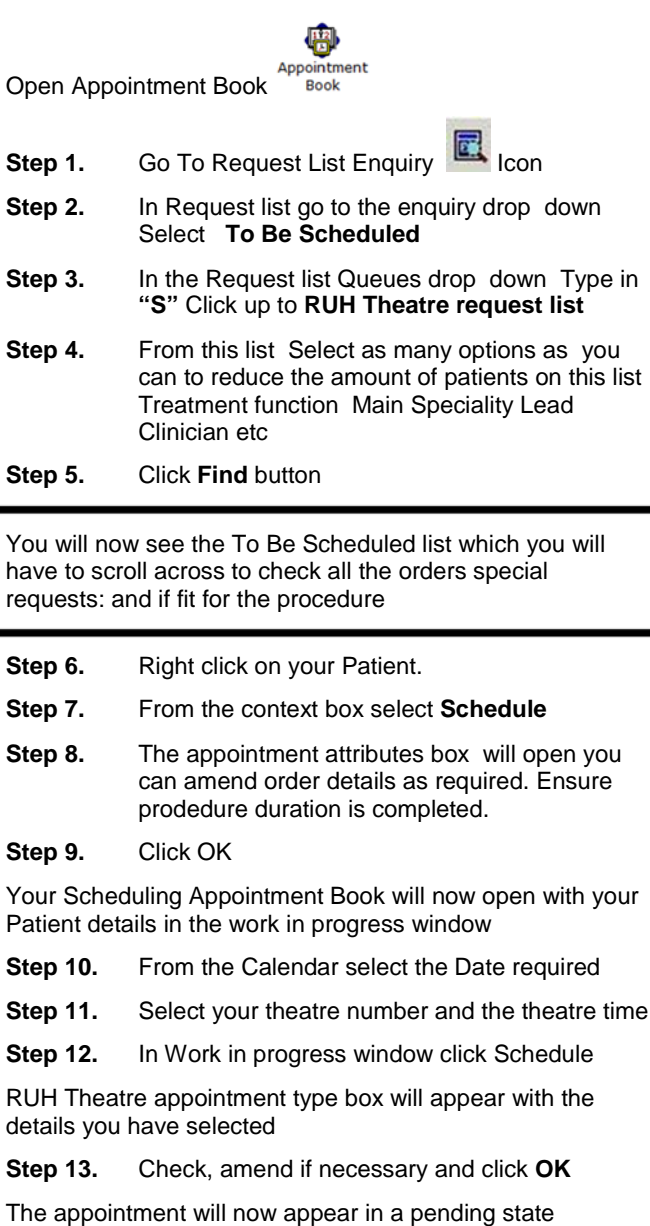

Before you confirm go to the patient name in the Work in progress window
Step 14. Right Click on the name
Step 15. Left Click on Appointment Attributes
Step 16. Click over to Details in the top section of this box, fill in the fields Date, Time of admission : and treat by date

Step 17. Click OK

If all your books do not turn red

Click on the open (white) book which will take you to the appropriate scheduling list; Select the appointment time to be the same as the theatre appointment. Click the Schedule button. Ensure you select a default slot of "None". You may need to override if lead consultant is not performing procedure. Step 18. Click the **Confirm** Button in the work in progress box The Confirm dialogue box will open Fill in the mandatory fields - Did the patient Step 19. refuse any dates ? TCI date time TCI Location Scroll down to click the modify button Revision Step 20. elective Waiting List conversation opens Enter the ward of Admission. Step 21. Do not select Room Or Bed. Step 22. Click OK Step 23. Return to the Confirm screen Step 24. Click OK Result: Theatre appointment now turns blue

Page 2

Bringing it all together

R

**Shuffle Theatre Appointment** 

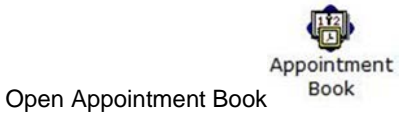

- Step 1. Click on Bookshelf
- **Click on RUH Theatres** Step 2.
- Click OK Step 3.

2.

- Step 4. Double click on Book Required
- Step 5. RUH Theatres opens on today's date
- Change date if required using calendar. Step 6.
- Find the theatre you wish to shuffle. Step 7.
- Select your patient Right click select Actions Step 8.
- Move over to Shuffle Step 9.
- Appointment Shuffle Criteria window opens
- Click OK Step 10.
- Appointment Shuffle window opens
- Within this window scroll to the theatre you Step 11. require. Click on your patient Hold down your finger on the mouse and move the patient to where you would like the new scheduled time.
- You can shuffle several patients until the list is correct. You may need to override some shuffling conflict.

Move Criteria Window opens

Step 12. Click Yes

- The patient now appears in a pending state
- Step 13. Click OK
- The Shuffle window opens
- Step 14. Only select Elective Admissions Shuffle from the drop down list
- Add a comment; Click OK Step 15.
- Result: The Appointment now jumps into the new slot.

## **Print OP List**

3. **Print Op List** 

Step 1.

±۱٦

Step 2.

Step 3.

Step 4.

Step 5.

Step 6.

Step 7.

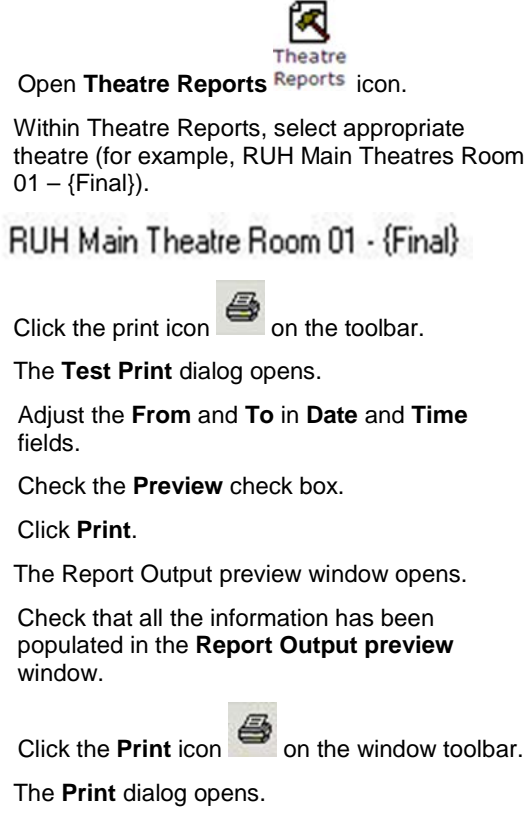

Click OK to close the Print dialog and to print Step 8. the Op list.

> The Op list is sent to the selected printer and the Print dialog closes.

- Step 9. Close the preview window using the Exit icon on the toolbar
- Step 10. Task and Exit out of Theatre Reports.
- The operation list has been previewed, checked Result: and printed. Theatre Reports has been closed.

## **End Suspension**

#### End Suspension

Suspension will automatically end at the end date, but if a patient becomes available unexpectedly they will need to be unsuspended if the intention is to book them during the 'suspended' period. Patients can be booked whilst suspended for a date outside the suspension

# 2

Open PMOffice PMOffice

4

| Step 1. | Select Published Waiting List                                               |
|---------|-----------------------------------------------------------------------------|
| Step 2. | Select IP Wait List - by Treatment Function or IP<br>Wait List – by Patient |
| Step 3. | Select your Speciality                                                      |
| Step 4. | Click OK                                                                    |
| Step 5. | Right click on your patient from the context menu                           |
| Step 6. | Select End Suspension                                                       |
|         |                                                                             |
| Result: | Patient now unsuspended and Waiting List                                    |

Status defaults to Requested

### **Business Rules**

#### **Management of Elective Admissions**

- When the TCI date is confirmed, the Booking 1. Team must update the TCI ward/location using the modify function.
- All requests on the Add/Set Encounter queue 2. to be added to the waitlist within 24hrs.
- 3. Pre Assessment appointments will be booked at the same time as the patient is added to the waitlist.
- 4. Pre Assessment appointments to be booked 6 to 8 weeks before the likely surgery date.
- The Booking Team will ensure that the correct 5. 18 week pathway is selected for all encounters.